## FINANCIAL INFORMATION TYPE

## What it does:

Allows you to add Income, Asset, and Expense accounts to the Financial section of the Person Detail screen.

## Adding the table entry

Menu | Tables | Generic Validation Tables | FinancialType

| Code:                                        | A010                                                                               |
|----------------------------------------------|------------------------------------------------------------------------------------|
| Short description:*                          | Checking                                                                           |
| Long description:*                           | Checking Account                                                                   |
| Class(1/2/3)?:                               | 2                                                                                  |
| Has frequency?:                              | N                                                                                  |
| Has joint?:                                  | Y                                                                                  |
| Description?:                                | Y                                                                                  |
| Active:*                                     | • Yes O No                                                                         |
| Notes:                                       |                                                                                    |
| Enter institution na<br>value at the time of | me in "Description"□ (if known) and enter account<br>child's removal in "Amount"□. |

- **Code** Choose a code. It can be 1-4 characters.
- Short description The short description can be up to 15 characters
- Long description The long description is what the users see, it can be up to 50 characters long.
- Class (1/2/3)? 1=Income, 2=Asset, 3=Expense. Select the appropriate type for this code.
- Has frequency? (Y/N) if Y, frequency will be displayed/required for this entry.
- Has joint? (Y/N) If Y, joint will be displayed/required for this entry.
- **Description? (Y/N)** If Y, a description will be required for this entry.
- **Notes** Whatever is typed in the notes section is what will appear as a prompt to the user.

Click the **Update** button to save your work.

| mployers Top                                 | Add |
|----------------------------------------------|-----|
| one                                          |     |
|                                              |     |
| inancials Top 🔨 🚽 👘                          | Add |
| one                                          |     |
|                                              |     |
| ledical alerts (List Medical Treatments) Top | Add |
| one                                          |     |
|                                              |     |
|                                              |     |

| inancial type:* (A010 - Checking Account                                                                       |   |
|----------------------------------------------------------------------------------------------------|---|
| Enter institution name in "Description" □ (if known) and enter account value at the time of child's removal ir | n |
| "Amount"□.                                                                                                    |   |
| Description:                                                                                                   |   |
| Amount:                                                                                                    |   |
| Joint account                                                                                                  |   |